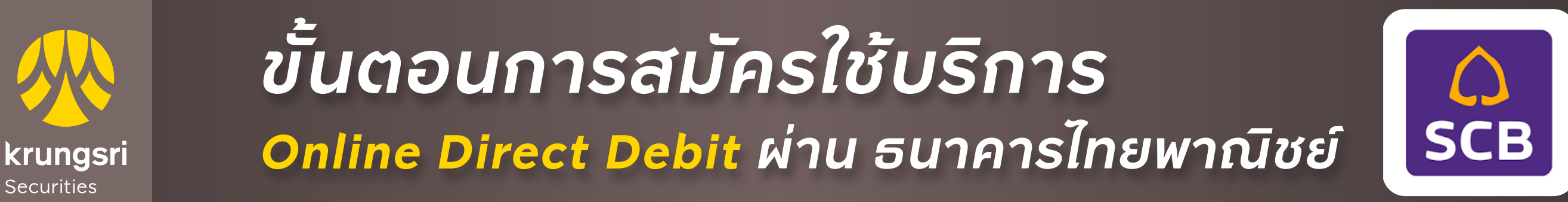

A member of **MUFG** a global financial group

Securities

## \*ท่านต้องติดตั้ง App SCB ในโทรศัพท์มือถือก่อนทำรายการนี้

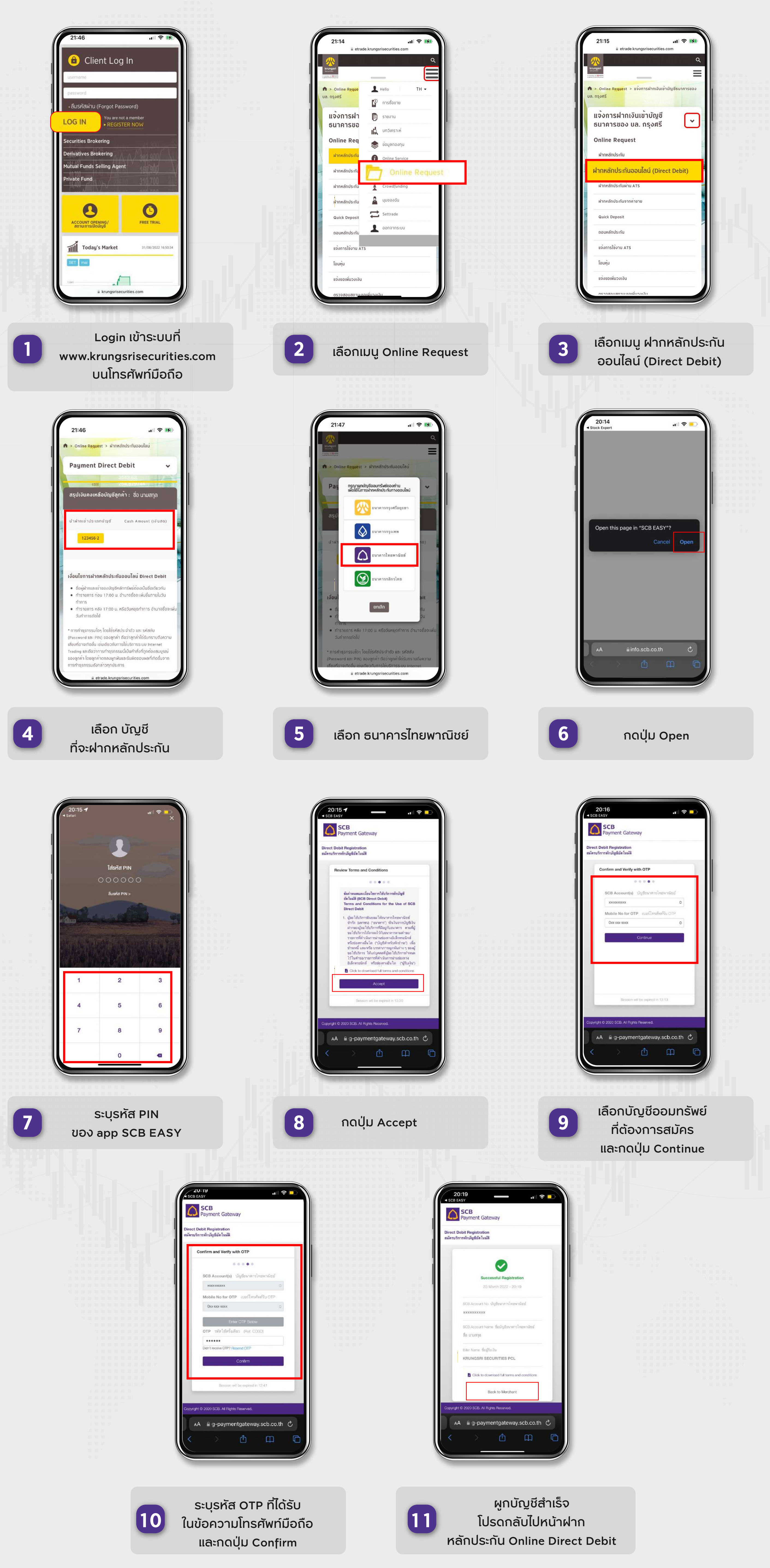

## ติดต่อสอบถาม และติดตามข้อมูลข่าวสาร

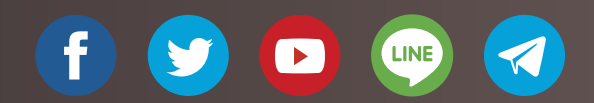

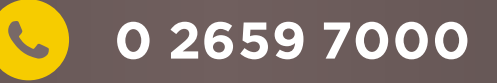

บริษัทหลักทรัพย์ กรุงศรี จำกัด (มหาชน) 898 อาคารเพลินจิตทาวเวอร์ ชั้น 3 ถนนเพลินจิต แขวงลุมพินี เขตปทุมวัน กรุงเทพฯ 10330 www.krungsrisecurities.com

## Krungsri Stock Expert ,Streaming

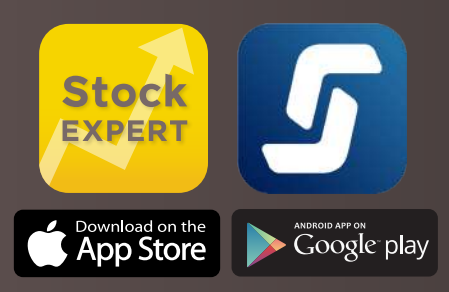